# REGULAMENTO

# Da Educação Integral ao Ensino Integral - 2ª Edição/2022

Servidores da SEDUC–SP e das Secretarias Municipais de Educação do Estado de São Paulo <sub>Maio/2022</sub>

> ESCOLA DE FORMAÇÃO E APERFEIÇOAMENTO DOS PROFISSIONAIS DA EDUCAÇÃO DO ESTADO DE SÃO PAULO "PAULO RENATO COSTA SOUZA"

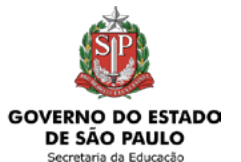

### Programa Ensino Integral

| Conheça o curso                                    |
|----------------------------------------------------|
| Objetivo do curso4                                 |
| A quem se destina5                                 |
| Sobre a inscrição6                                 |
| Cancelamento                                       |
| Estrutura e cronograma do curso9                   |
| Avaliação e certificação10                         |
| Configurações adequadas para acesso ao AVA-EFAPE12 |
| Passo a passo para limpeza do navegador            |

### Conheça o curso

- **1.** O Programa Ensino Integral (PEI) foi criado em 2012 como estratégia para a melhoria do ensino, ao promover a Educação Integral dos estudantes em suas múltiplas dimensões (intelectual, física, socioemocional e cultural), por meio de diversas metodologias.
- 2. Agora, ampliado e, em virtude dessa expansão, em 2022, serão ofertados pela Escola de Formação e Aperfeiçoamento dos Profissionais da Educação do Estado de São Paulo "Paulo Renato Costa Souza" (EFAPE), sete cursos que compõem a Trilha PEI, a saber: Da Educação Integral ao Ensino Integral; Práticas Experimentais; Tutoria para Anos Finais e Ensino Médio; Professor Coordenador de Área; Clubes Juvenis, Orientação de Estudos e Modelo de Gestão.
- 3. Este contém as regras e os procedimentos que regem o curso Da Educação Integral ao Ensino Integral que, de acordo com a Resolução SEDUC 31, de 29-04-2022, é um dos cursos da formação de conhecimentos específicos alinhados ao modelo pedagógico da Secretaria Estadual de Educação do Estado de São Paulo. A Resolução 31 está disponível para consulta na página do curso, no site da EFAPE.

# **Objetivo do curso**

**4.** O curso **Da Educação Integral ao Ensino Integral** tem como principal objetivo introduzir os cursistas nas discussões sobre Educação Integral e nas metodologias do Programa Ensino Integral e apresentar aos cursistas como serão aplicados na escola o Modelo Pedagógico e o Modelo de Gestão.

### A quem se destina

- 5. O curso é direcionado:
  - a) A todos os **servidores SEDUC-SP** que fizerem parte do Quadro do Magistério (QM), Quadro de Apoio Escolar (QAE) e Quadro da Secretaria da Educação (QSE);
  - b) Aos **profissionais das Redes de Ensino Municipais** do Estado de São Paulo, a saber: Diretor, Vice-diretor, Professor Coordenador Pedagógico, PEB I e II, Monitor e Auxiliar.

# Sobre a inscrição

- **6.** Para esta ação, não haverá limite de vagas, e todos aqueles que se inscreverem serão considerados cursistas e enturmados. O servidor deverá inscrever-se apenas se tiver interesse e disponibilidade.
- 7. As inscrições serão por adesão, e deverão ser realizadas por cada profissional público-alvo da ação, no período de 25 de maio (a partir das 12 horas) a 15 de novembro de 2022.
- 8. Estão impedidos de se inscrever no curso os servidores que tiverem sido aprovados em edições anteriores.
- 9. Aos servidores da SEDUC-SP, o acesso ao conteúdo no AVA-EFAPE será liberado logo após a efetivação da inscrição.
- **10.** Aos servidores das **Redes Municipais de Ensino**, o acesso ao conteúdo no AVA-EFAPE **será liberado considerando-se a data de inscrição e conforme cronograma** a seguir:

| Cronograma – Servidores Municipais          |                              |                               |  |
|---------------------------------------------|------------------------------|-------------------------------|--|
| Inscrição realizada                         | Início do curso no AVA-EFAPE | Término do curso no AVA-EFAPE |  |
| de 25/05 (a partir das 12h)<br>a 30/06/2022 | 07/07/2022                   |                               |  |
| de 1º/07 a 20/07/2022                       | 26/07/2022                   |                               |  |
| de 21/07 a 10/08/2022                       | 16/08/2022                   | 13/12/2022                    |  |
| de 11/08 a 31/08/2022                       | 06/09/2022                   |                               |  |
| de 1º/09 a 21/09/2022                       | 27/09/2022                   |                               |  |
| de 22/09 a 12/10/2022                       | 18/10/2022                   |                               |  |

#### Importante:

Todos os servidores Estaduais e Municipais deverão estar **obrigatoriamente** com seus cadastros **ativos** na base da **Secretaria Escolar Digital (SED).** 

#### ) Atenção!

Em um primeiro momento, os servidores inscritos na 1ª Edição/2022, cujas atividades estão em andamento e serão encerradas em 30/06/2022, não poderão se inscrever.

A partir do dia **5 de julho de 2022**, após às 18h, os servidores **reprovados** ou **desistentes** na 1ª Edição/2022 poderão se inscrever nessa nova edição.

| Cronograma – Servidores Municipais |                              |                               |  |
|------------------------------------|------------------------------|-------------------------------|--|
| Inscrição realizada                | Início do curso no AVA-EFAPE | Término do curso no AVA-EFAPE |  |
| de 13/10 a 02/11/2022              | 08/11/2022                   | 12/12/2022                    |  |
| de 03/11 a 15/11/2022              | 18/11/2022                   | 13/12/2022                    |  |

- 11. As atividades para os dois públicos, SEDUC e SME, deverão ser realizadas até o dia 13 de dezembro de 2022.
- **12.** Antes de se inscrever no curso, o interessado deverá ler todas as condições dispostas neste Regulamento. Em seguida, realizar a sua inscrição por meio de formulário eletrônico, e de acordo com o seu perfil profissional.
- **13.** Nos campos "Usuário" e "Senha", o interessado deverá utilizar o seu CPF (sem pontos ou hífen). Ao concluí-la, um número de protocolo será exibido na tela. O servidor deverá clicar no ícone da impressora, no canto superior direito, e salvar o seu comprovante de inscrição.

#### Atenção!

Será importante o servidor ter cadastrado na SED um *e-mail* válido *e ativo* para continuar recebendo as comunicações da EFAPE relativas ao curso. Reforçamos que todas as informações e as orientações para realização do curso estão dispostas no *site* da EFAPE. Assim, bastará acessar o curso no AVA-EFAPE.

### Cancelamento

- 14. Aos servidores SME-SP O cursista que desejar realizar o cancelamento deverá, dentro do período em que estiver realizando a sua inscrição, entrar em contato por meio do Portal de Atendimento da Secretaria da Educação e registrar sua solicitação. Após o término deste prazo, não serão aceitas solicitações de cancelamento, e os inscritos serão considerados cursistas.
- 15. Aos servidores SEDUC-SP O cursista que desejar realizar o cancelamento deverá, dentro do período de 10 (dez) dias após a sua inscrição, entrar em contato por meio do Portal de Atendimento da Secretaria da Educação e registrar sua solicitação. Após o término deste prazo, não serão aceitas solicitações de cancelamento, e os inscritos serão considerados cursistas.
- **16.** Em caso de dúvidas, o servidor deverá abrir uma ocorrência por meio do "Atendimento", pelo endereço **atendimento.educacao.sp.gov.br** ou pelo telefone 0800 77 000 12.
  - Servidor SEDUC-SP: para acessar a Central de Atendimento, deverá utilizar obrigatoriamente um *e-mail* institucional Microsoft (@educacao.sp.gov.br ou @professor.educacao.sp.gov.br). A senha de acesso é a mesma utilizada para acessar o Portalnet (GDAE), a Secretaria Escolar Digital ou o *Outlook*. A ativação dos *e-mails* institucionais dos servidores da SEDUC será feita por meio da plataforma Secretaria Escolar Digital (SED): <u>https://sed.educacao.sp.gov.br;</u>
  - Servidor SME-SP: para abrir uma ocorrência na Central de Atendimento, o servidor deverá primeiramente efetivar o seu registro no Portal de Atendimento Secretaria Escolar Digital (SED): <u>https://sed.educacao.</u>
     <u>sp.gov.br</u> e, em seguida, indicar uma conta de *e-mail* válida e ativa. Somente após isso, poderá efetuar a solicitação desejada.

#### ) Atenção!

As solicitações de cancelamento dos **servidores SEDUC** serão atendidas, **desde que abertas no período mencionado neste Regulamento**, e desde que o cursista **não tenha finalizado as atividades no AVA-EFAPE**.

### Estrutura e cronograma do curso

- **17.** O curso Da Educação Integral ao Ensino Integral 2ª Edição/2022 será composto por 30 horas de carga horária.
- **18.** O curso será realizado totalmente a distância, e de modo autoinstrucional (sem tutoria, interação ou mediação), por meio do Ambiente Virtual de Aprendizagem da EFAPE (AVA-EFAPE).
- 19. Os servidores da SEDUC-SP deverão acessar o AVA-EFAPE, diretamente na página do curso, no site da EFAPE ou ainda pelo endereço <u>https://avaefape2.educacao.sp.gov.br/login</u>.
- 20. Os servidores das Redes Municipais de Ensino deverão acessar o AVA-EFAPE exclusivo aos Municípios, diretamente na página do curso, no site da EFAPE, ou ainda pelo endereço <u>https://avae-</u> <u>fapemunicipios.educacao.sp.gov.br</u>.
- 21. Ao final do último módulo, os cursistas terão acesso à **Pesquisa de Opinião**, e poderão avaliar o curso, opinando sobre a formação da qual participou. A pesquisa tem como objetivo coletar dados para o aperfeiçoamento de futuras ações formativas da EFAPE.
- 22. A pesquisa estará disponível para acesso conforme a data da inscrição e de acordo com o cronograma disponibilizado no Ambiente Virtual de Aprendizagem da EFAPE (AVA-EFAPE).

#### Atenção!

Para acessar AVA-EFAPE, o cursista deverá utilizar inicialmente, nos campos USUÁRIO e SENHA, o seu CPF (11 dígitos, sem pontos e sem o hífen).

# Avaliação e certificação

- 23. Para aprovação e certificação, no curso Da Educação Integral ao Ensino Integral 2ª Edição/2022, o cursista deverá ter frequência mínima de 75% (setenta e cinco por cento) do total das ativida-des propostas e aproveitamento Satisfatório.
- 24. O certificado de aprovação no curso será emitido pela EFAPE àqueles que atenderem os critérios para certificação definidos.
- **25.** O certificado será emitido somente após o término oficial do curso (13/12/2022) e respectiva homologação em Diário Oficial do Estado (DOE).
- **26.** Após o término do curso e respectiva homologação no Diário Oficial do Estado de São Paulo (DOE), a EFAPE disponibilizará digitalmente o resultado da participação de todos os cursistas e, aos aprovados, o certificado na ferramenta "Histórico de Participações", disponível no site da EFAPE.
- **27.** Tão logo o resultado de participação e o certificado aos aprovados estiverem disponibilizados no "Histórico de Participações", os cursistas serão informados e orientados para consulta e download.
- **28.** Os cursistas terão um prazo de até seis meses, contados a partir da data de disponibilização da ação no "Histórico de Participação" e emissão dos certificados, para solicitar revisão da situação final por meio do "Atendimento".

### Atenção!

O cursista deverá atentar-se às regras definidas e ao conteúdo do curso e realizar as atividades conforme estrutura e cronograma dispostos dentro do espaço do curso no AVA-EFAPE. **Atividades salvas e não enviadas, serão desconsideradas**. Para mais informações, acesse o "Guia de Utilização AVA-EFAPE".

- **29.** Os cursistas poderão utilizar o certificado do curso para a evolução funcional pela via não acadêmica, desde que for respeitada e considerada a legislação vigente para o quadro funcional de cada um deles.
- **30.** Os cursistas poderão utilizar para o credenciamento ao Programa Ensino Integral, substituindo a avaliação, o certificado do curso, porém este não é pré-requisito para o credenciamento.

#### Importante:

Após o período de seis meses da disponibilização da ação no "Histórico de Participações" e, portanto, da expedição do certificado aos aprovados, o acesso ao conteúdo do curso será interrompido, assim como os serviços de atendimento ao cursista via "Atendimento" que forem relativos a cada um dos cursos.

# Configurações adequadas para acesso ao AVA-EFAPE

- **31.** A gestão da segurança das informações observa as disposições da Norma Técnica ABNT NBR ISSO/IEC 27002, especialmente em relação a autenticidade, integridade e disponibilidade da informação.
- **32.** É de reconhecimento público a impossibilidade técnica da manutenção do funcionamento integral e ininterrupto de qualquer sistema de informática. Dessa forma, a SEDUC-SP isenta-se de qualquer responsabilidade relativa à postagem de atividades *web* ou à manutenção de equipamentos.
- **33.** Antes de iniciar a navegação no AVA-EFAPE, será importante verificar se o computador utilizado possui os seguintes requisitos:

|                     | Mínimo                                                                                                    | Recomendado                                                          |  |
|---------------------|----------------------------------------------------------------------------------------------------|----------------------------------------------------------------------|--|
|                     | Google Chrome 74, Mozilla Firefox 74,<br>Microsoft Edge ou Safari 12                                                                                                    | Google Chrome 90, Mozilla Firefox 86,<br>Microsoft Edge ou Safari 14 |  |
| Software<br>Usuário | <ul> <li>Windows 7 Service Pack 1 ou superior;</li> <li>MacOS Sierra e o MacOS High Sierra;</li> <li>Ubuntu 18.10 Cosmic Cuttlefish;</li> <li>Plugin Adobe Acrobat Reader atualizado;</li> <li>Para cursos acessíveis: <ul> <li>leitor de tela NVDA para 2020.1. (Sistema Windows);</li> <li>Orca Screen Reader (Sistema Linux – Ubuntu);</li> <li>VoiceOver (Sistema MacOs)</li> </ul> </li> </ul> |                                                                      |  |
| Hardware            | 1 GB de Memória RAM                                                                                                    | 2 GB+ de Memória RAM                                                 |  |
| Usuário             | Resolução de tela mínima de 1024x768.                                                                                                    |                                                                      |  |
| Rede                | Acesso à Internet preferencialmente por meio de uma conexão Banda larga.                                                                                                    |                                                                      |  |
| de Usuário          | 1 mbps                                                                                                    | 2 mbps+                                                              |  |

### Passo a passo para limpeza do navegador

34. Para um bom desempenho do AVA-EFAPE, é recomendada a limpeza do navegador, seguindo os passos abaixo:

### 🧿 Internet Explorer

- i. Abrir o Internet Explorer (versão mínima recomendada, versão 11);
- ii. Apertar a tecla "ALT" do seu teclado para a barra de menu ser disponibilizada;
- iii. Selecionar "Ferramentas" e, depois, "Opções da Internet";
- iv. Selecionar a aba "Geral" na nova janela aberta;
- v. Clicar em "Excluir" na área "Histórico de navegação";
- vi. Marcar os itens "Arquivos de Internet Temporários" e "Cookies" na nova janela aberta;
- vii. Clicar no botão "Excluir". Esta janela será fechada automaticamente;
- viii. Para finalizar, clicar no botão "Aplicar" e, logo em seguida, em "OK".

### 🗿 Mozilla Firefox

- i. Abrir o Firefox;
- ii. Apertar a tecla "ALT" do seu teclado para a barra de menu ser disponibilizada;
- iii. Selecionar a opção "Ferramentas" e, a seguir, a opção "Limpar dados pessoais";
- iv. Selecionar a aba "Avançado" na nova janela;
- v. Habilitar os itens "Cookies" e "Cache" na nova janela aberta;
- vi. Clicar no botão "Limpar agora". Esta janela será fechada automaticamente.

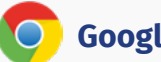

#### **Google Chrome**

- i. Fechar o Navegador e entrar novamente;
- ii. No canto superior direito há três traços. Clicar neles com o botão esquerdo do mouse;
- iii. Na nova janela, clicar em "Ferramentas";
- iv. Na janela seguinte, clicar em "Limpar dados de navegação";
- v. No campo "Eliminar os seguintes itens desde: ", selecionar "o começo";
- vi. Em seguida, selecionar os campos *"Cookies* e outros dados de *site* e de *plug-in"* e *"Imagens* e arquivos armazenados em *Cache"*;
- vii. Por fim, clicar em "Limpar dados de navegação".

### C Microsoft Edge

- i. Abrir o Microsoft Edge;
- ii. Clicar nas três bolinhas (...), localizadas no canto superior direito da tela;
- iii. Selecionar a opção "Histórico" e, depois, a opção "Limpar dados de navegação";
- iv. Selecionar o intervalo de tempo na caixa de seleção e todos os itens indicados na lista;
- v. Clicar no botão "Limpar agora". Esta janela será fechada automaticamente.

### 💋 Safari

- i. Para apagar o histórico e os cookies, acesse o Menu Ajustes > Safari e toque em "Limpar Histórico e Dados dos Sites";
- ii. A limpeza de histórico de navegação, cookies e dados do Safari não altera as informações de Preenchimento Automático;
- iii. Para limpar os *cookie*s e manter o histórico de navegação, acesse Ajustes > Safari > Avançado > Dados dos *Sites* e toque em "Remover Todos os Dados";